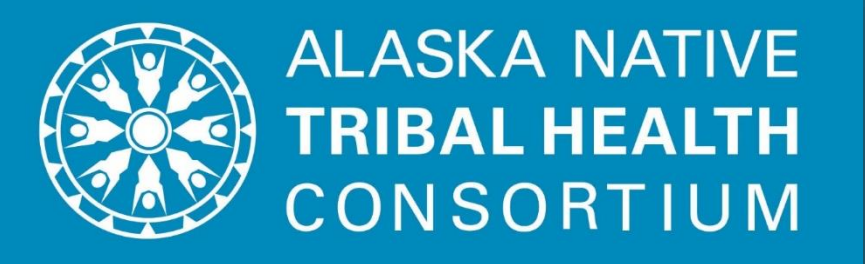

# Video On Demand Application (VODA) Training: Sending and Receiving VODA Calls

# Sending VODA Invites from a Cart or Tablet

# Using VODA

- No Account/Log In of any kind required for **either** side
- Person with Cart or Tablet: sends link to recipient via text or email
- **Recipient:** provides person organizing call with 10 digit phone number for text invite, or email address
- Video room link unique to call. Automatically expires after 24 hours.
  - Organizer may choose to "delete room" to break the link sooner if needed.
- **Connecting from Home:** recipient must have sufficient internet connection and device with camera/mic/speaker

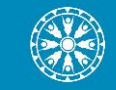

# When to Use VODA

- Inpatient Settings:
  - Connecting a remote provider to the bedside
  - Family visits (social, end of life, "let's meet right now")

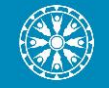

## **VODA Home Screen**

### **Cart Home Screen**

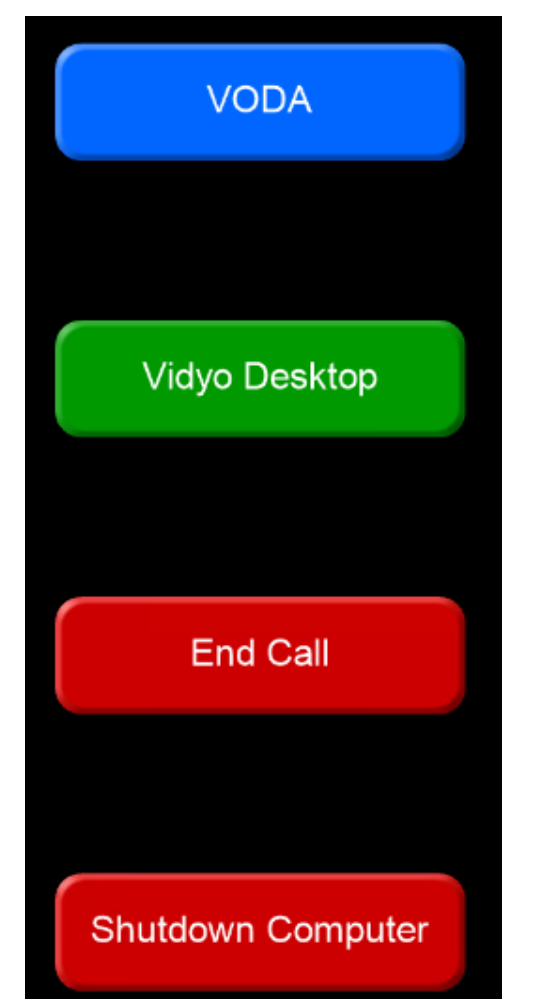

### Tablet Home Screen (Note: Keyboard Button)

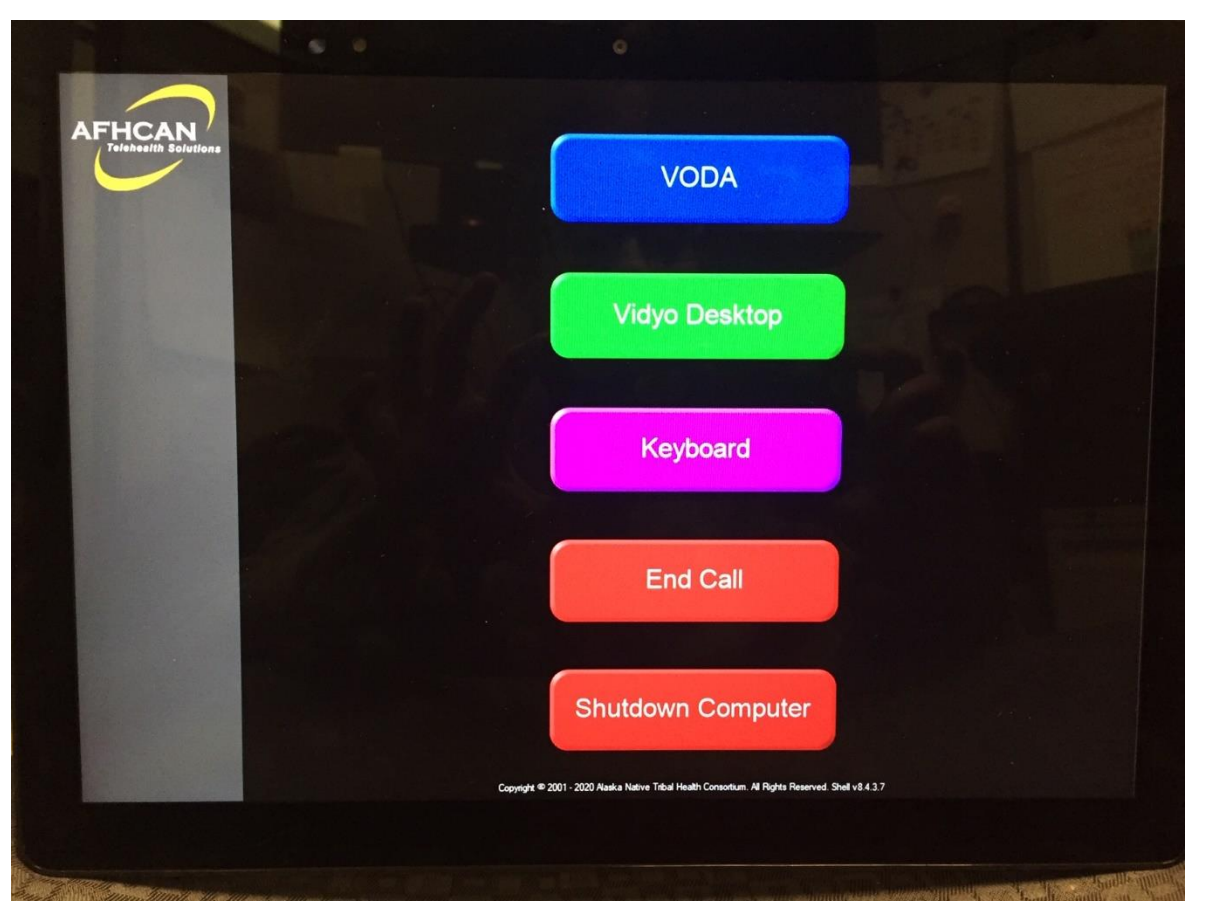

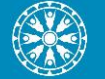

## Click "VODA" Button

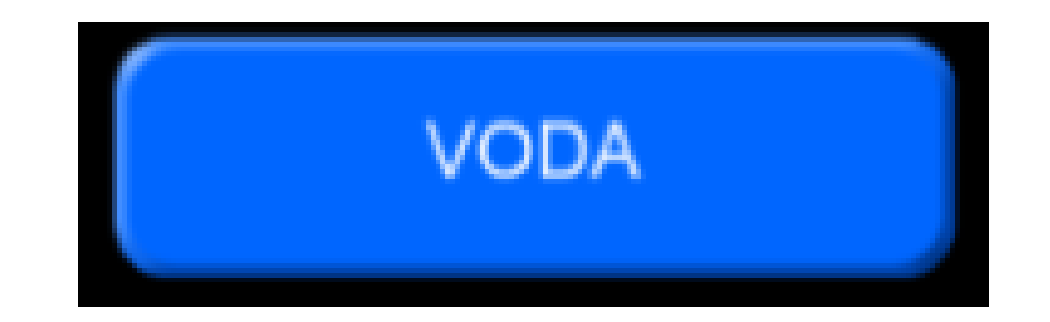

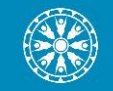

# Enter Call Organizer Name

- Do not use patient's name
- Will not appear in the invite the participant receives unless you decided to list it in the "Message" box.
- Click "Next"

\*Reminder: Use dropdown menu to bring up keyboard.

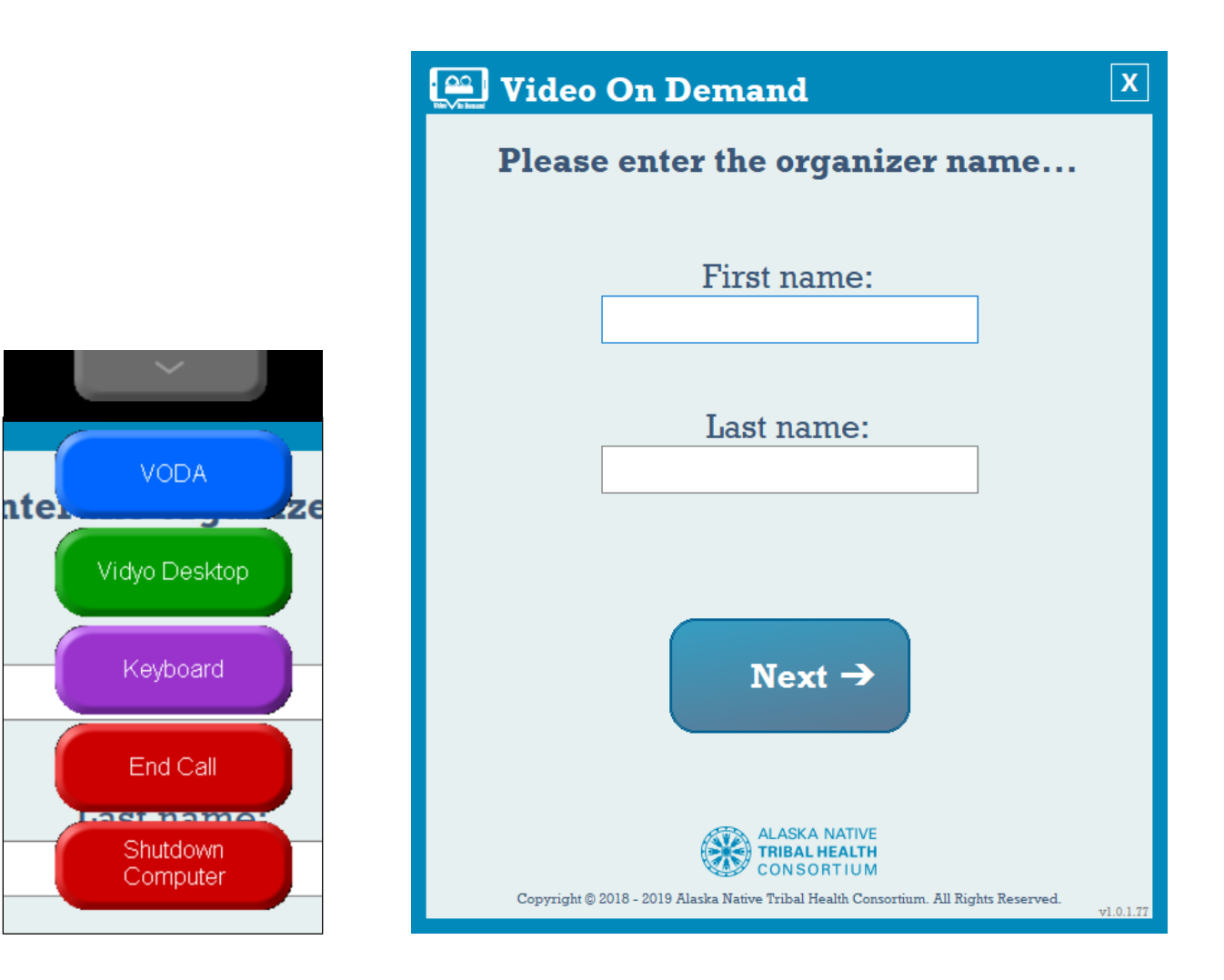

# **Enter Recipient Phone Number or Email**

- Enter additional message (if desired)
- Enter the 10 digit smart phone number or email of each participant you wish to send an invitation to
  - Status will go from "Sending" to "Sent" for each recipient
- To enter the call click "Join Call"

| 😐 Video On Demand                                                                                                    | x                                                                                                    |  |  |  |  |  |
|----------------------------------------------------------------------------------------------------|----------------------------------------------------------------------------------------------------|--|--|--|--|--|
| KEITH-SHUMWAY                                                                                                    |                                                                                                    |  |  |  |  |  |
| You can invite multiple people to thi<br>The invitation link sent to part                                            | s call, each with an optional message.<br>ticipants will expire in 24 hours.                                                   |  |  |  |  |  |
| ⊿ Message                                                                                                    | ⊠/® Recipients                                                                                                    |  |  |  |  |  |
| Enter a personalized invitation message (optional):                                                                  | Enter an email or 10-digit smart phone number to send an invitation:                                                           |  |  |  |  |  |
| Would like to meet virtually since we                                                                                | Invite                                                                                                    |  |  |  |  |  |
| cannot meet in person.                                                                                               | Destination Status                                                                                                    |  |  |  |  |  |
|                                                                                                    | (XXX) XXX-XXXX Sent<br>youremail@email.com                                                                                     |  |  |  |  |  |
| You can join this call later by entering the first a<br>Back Delete Room<br>Copyright © 2018 - 2019 Alaska Native Tr | and last names you provided on the prior screen. ASKA NATIVE BAL HEALTH NSORTIUM libal Health Consortium. All Rights Reserved. |  |  |  |  |  |

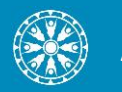

# Connect to the Call

- Enter the name you wish to display in the call
  - If you do not want your own name displayed in a family call, it is OK to enter "ANMC" instead
- Click the green Connect button
  - Will appear gray until text is entered in the name field

| https://afhcan.c                                                                                                    | -                          |                   | × |  |  |
|----------------------------------------------------------------------------------------------------|----------------------------|-------------------|---|--|--|
| Vidyo <sup>-</sup>                                                                                                    |                            |                   |   |  |  |
| Welco<br>Enter your<br>selecting an                                                                                                    | ome!<br>name b<br>option t | efore<br>to join. |   |  |  |
| Your Name Here                                                                                                    |                            |                   |   |  |  |
| Connect                                                                                                    |                            |                   |   |  |  |
| Share screen upon connection Image: Image: Image |                            |                   |   |  |  |
| Join as a registered user.                                                                                                    |                            |                   |   |  |  |

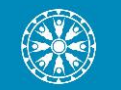

# **Ending the Call**

 Click drop down menu icon at the top of the screen

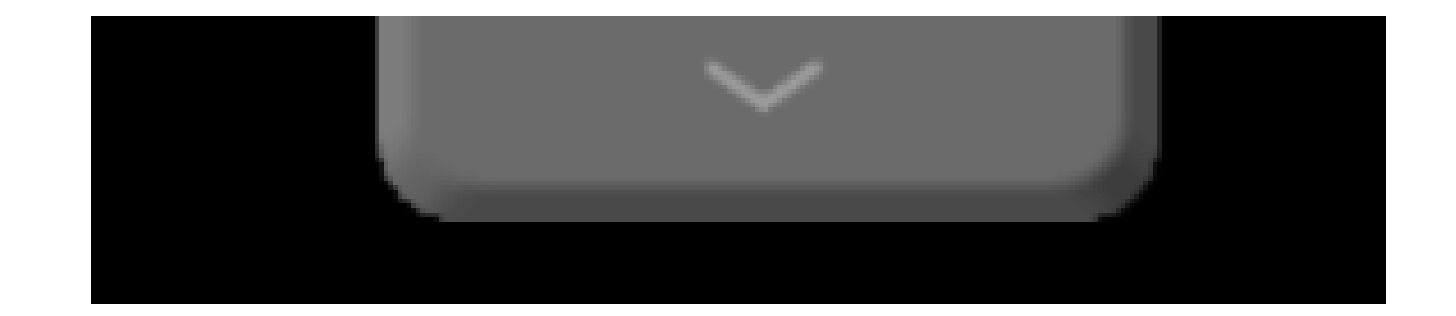

## Click End Call

- Returns you to the home page
- Note: call link will remain active to recipients unless the organizer clicks "Delete Room" from invite screen.

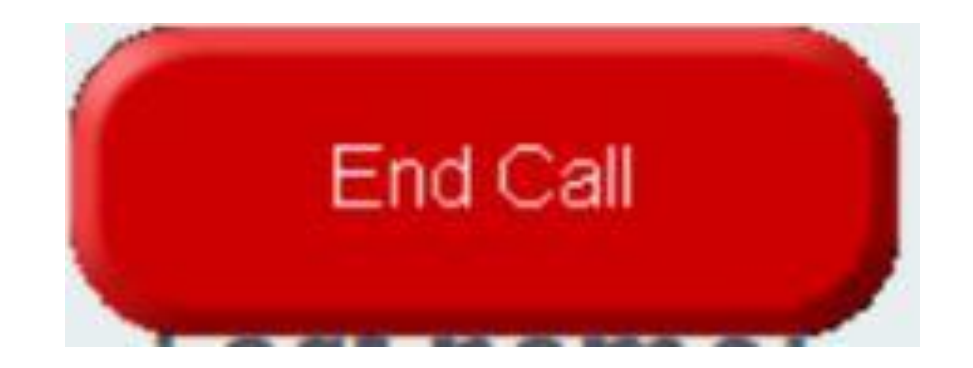

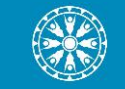

## **Deleting the Room**

### 🚆 Video On Demand

### **KEITH-SHUMWAY**

You can invite multiple people to this call, each with an optional message. The invitation link sent to participants will expire in 24 hours.

#### 4 Message

(PR) Enter a personalized invitation message (optional):

Would like to meet virtually since we cannot meet in person.

### ⊠/<sup>™</sup> Recipients

Enter an email or 10-digit smart phone number to send an invitation:

X

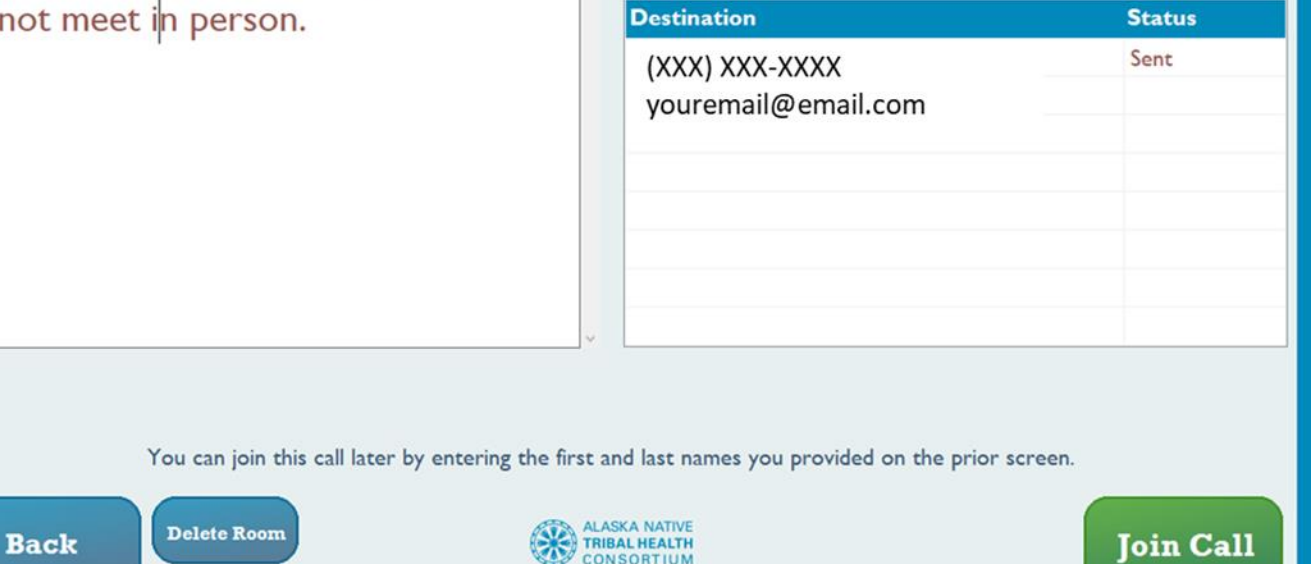

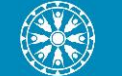

Copyright © 2018 - 2019 Alaska Native Tribal Health Consortium. All Rights Reserved.

## Infection Control

- Per ANMC Infection Control: "Use the purple top wipes following a 2min contact time (wet time). BUT DON'T USE ON THE SCREEN. Use the Screen wipes for the screen. Disinfecting clothes will damage the screen. Screen wipes are 70% alcohol. Of course gloves and good hand hygiene after."
- Screen Wipes: "Easy Screen Cleaning Wipe" Re-order number: P03672

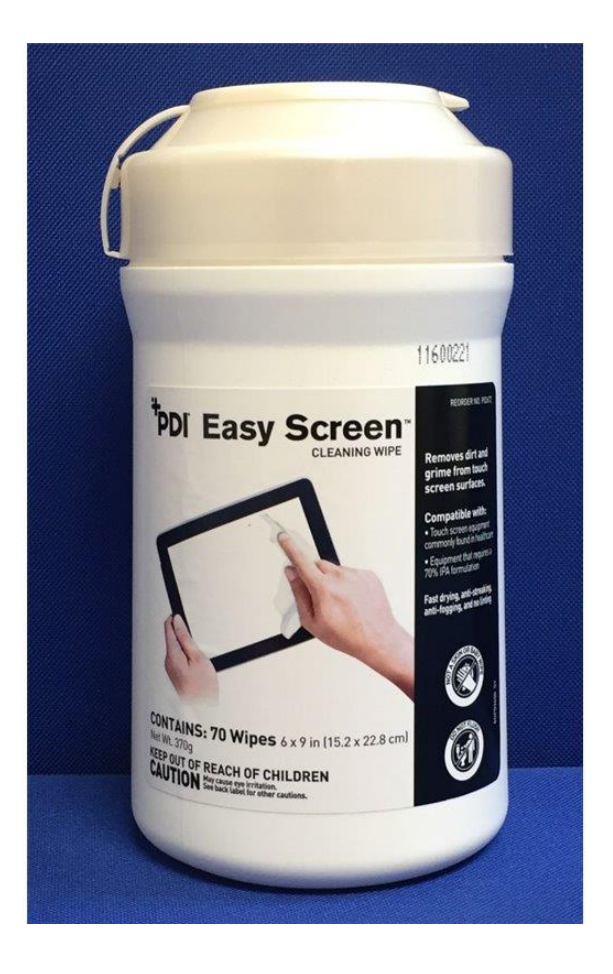

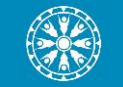

# Storage

- Carts and tablets need to be plugged in when not in use.
  - Leaving devices unplugged may result in the battery dying in the middle of a video visit.
- Tablets need to be returned to manager's office/station when not in use.

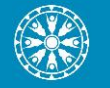

# **Receiving VODA Invites**

# **VODA From Receiving Side**

| Invite via Email:                                                                                                    |                                                                                              | Invite via Text:                                                                                                    |                                           |            |
|----------------------------------------------------------------------------------------------------|----------------------------------------------------------------------------------------------|----------------------------------------------------------------------------------------------------|-------------------------------------------|------------|
| Tue 4/7/2020 10:54 PM                                                                                                    |                                                                                              | •11 AT&T 🗢                                                                                                    | 6:07 PM Ø 86%<br>0<br>+1 (206) 202-5710 > | D          |
| To Lambert, Giselle M                                                                                                    | ^                                                                                            |                                                                                                    |                                           |            |
| Phish Alert         You have been requested to join a video session. Please click the link below and follow the instructions to be connected. Message and dat         https://rooms.video/HFCZJR | + Get more apps                                                                              | Text Message         Request to meet over video         from ANMC. You have been         requested to join a video         session. Please click the link         below and follow the         instructions to be connected.         Message and data rates may         apply.         https://rooms.video/YNUSLL         Chis is a non-monitored service         number for the ANTHC Video         On Demand Application. |                                           |            |
| <ul> <li>Clicking link prompts recipient to install Vidyo app (if not already completed)</li> <li>Ensure you download Vidyo Mobile for phone/tablet use</li> </ul>                               | Vidyo<br>Wekome!<br>Enter your name before<br>selecting an option to join.<br>Your Name Here |                                                                                                    |                                           | Reply test |
| <ul> <li>Close app/program and click link again to join the call</li> <li>Vidyo runs in the background- no account needed</li> </ul>                                                             | Share screen upon connection ■ ♥ ■ >> Join as a registered user.                             |                                                                                                    | Text Message 🕥                            | P          |

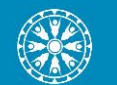